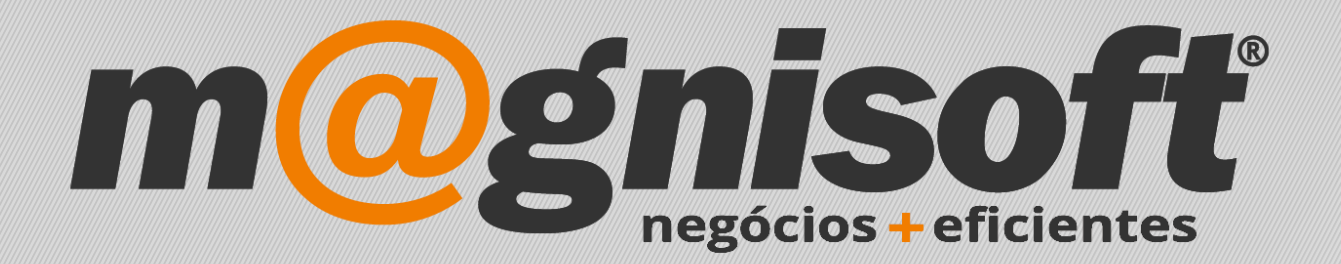

## OranGest

Ficha Técnica Nº 14

Reimpressão de Documentos

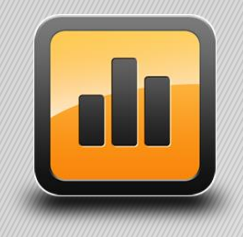

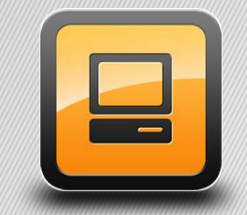

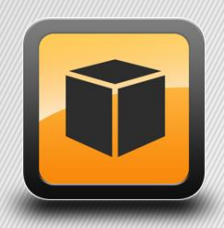

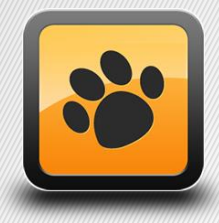

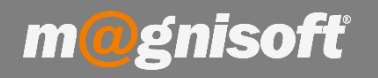

## Ficha Técnica Nº 14 – Reimpressão de Documentos

## Introdução:

Esta funcionalidade é útil em determinadas situações, tais como:

- Impressão de 2ª via de documentos;
- Impressão de cópia de documentos;
- Impressão de triplicados a enviar para os gabinetes de contabilidade;

## **Funcionamento:**

1 – Para utilizar esta funcionalidade deverá aceder a "Utilitários/Re-impressão de Documentos" (1).

| H                     | VENDAS                 | COMPRAS      | STOCKS              | TESOURARIA                 | EXPLO               | RAÇÃO                | UTILITÁRIOS                | SISTEMA            | MANUTENÇÃO                      |                               |                            |
|-----------------------|------------------------|--------------|---------------------|----------------------------|---------------------|----------------------|----------------------------|--------------------|---------------------------------|-------------------------------|----------------------------|
| £.∎                   |                        | 491          | 23                  | ;;j                        | III X               | S                    |                            |                    | 49J                             |                               |                            |
| Ficha de<br>Contactos | Gestão de<br>Contactos | Tabelas<br>* | Agenda<br>& Tarefas | Marketing via<br>Email/SMS | Folha de<br>Cálculo | Explorad<br>de Inter | lor Editor de<br>net Texto | Arquivo<br>Digital | Tabelas de<br>Arquivo Digital 👻 | Re-Impressão<br>de Documentos | Facturação<br>Automática ▼ |
| 🛱 Início              |                        |              |                     |                            | Diversos            |                      |                            | AI                 | quivo Digical                   | Re-Impressão de I             | Documentos                 |
| ©₀ R                  | elance                 | 2            |                     |                            |                     |                      |                            |                    |                                 |                               |                            |
|                       |                        |              |                     |                            |                     |                      |                            |                    |                                 |                               |                            |

| Co 💭       | ntas Corren   | tes Pende    | ntes de (      | Clien | tes        |                 |       |                 |        |
|------------|---------------|--------------|----------------|-------|------------|-----------------|-------|-----------------|--------|
| *          |               | IDE          | VTIFICAÇÃO     |       |            |                 |       | INFORMAÇÃO FINA | NCEIRA |
| * ENTIDADE | NOME ENTIDADE | Nº DOCUMENTO | TIPO DOCUMENTO | DATA  | VENCIMENTO | É ADIANTAMENTO? | TOTAL | LIQUIDADO       | SALDO  |
| e =        | abc           |              |                | =     | =          | ) =.            |       |                 |        |

**Documento** – Neste campo encontram-se disponíveis para seleção todos os documentos que se encontram configurados na sua aplicação e que são passíveis de serem utilizados na emissão de documentos. Para selecionar mais do que um documento deve clicar no botão **"CTRL"** do seu teclado e em simultâneo com o cursor clicar sobre as linhas que pretende selecionar;

|                                                               | VENDAS                                                                                           | COMPRAS          | S STO       | CKS TESOU       | raria exp       | PLORAÇÃ | O UTIL        | ITÁRIOS              | SISTEMA          | MANUTENÇÃ         | 0      |                               |
|---------------------------------------------------------------|--------------------------------------------------------------------------------------------------|------------------|-------------|-----------------|-----------------|---------|---------------|----------------------|------------------|-------------------|--------|-------------------------------|
| B                                                             |                                                                                                  | 49J              |             | ļ               | ļ               |         |               | J                    |                  |                   | ß      |                               |
| Ficha de<br>Clientes                                          | Lista de<br>Clientes                                                                             | Tabelas          | Vendas<br>• | Encomendas<br>* | Orçamentos<br>* | Guias   | Diversos<br>* | Contas Co<br>de Clie | orrentes<br>ntes | Recebimentos<br>* | Caixa  | Re-Impressão<br>de Documentos |
| Dad                                                           | Dados de Clientes Emissão de Documentos a Clientes Contas Correntes de Clientes                  |                  |             |                 |                 |         |               |                      |                  |                   |        |                               |
| 🛱 Início 🖶 Re-Impressão de Documentos                         |                                                                                                  |                  |             |                 |                 |         |               |                      |                  |                   |        |                               |
| $\otimes$                                                     |                                                                                                  | Documento:       |             |                 |                 |         |               |                      |                  | $\times$          |        |                               |
| Imprimir<br>Todos                                             | Imprimir<br>Selecciona                                                                           | dos Impre        | essora: Sn  | agit 2018       |                 | -       | 2ª Via        |                      |                  |                   | Sair   |                               |
| 7                                                             | Acções                                                                                           |                  |             |                 |                 | Opçõ    | es            |                      |                  |                   | Sistem | а                             |
| 🗌 Imprimi                                                     | Imprimir para PDF?   Pasta de destino dos PDFs: c:\program files\magnisoft\orangest12 elite\pdf\ |                  |             |                 |                 |         |               |                      |                  |                   |        |                               |
| XTENÇÃO: Só são apresentados e impressos documentos fechados! |                                                                                                  |                  |             |                 |                 |         |               |                      |                  |                   |        |                               |
| * ANO                                                         | NO <sup>Y</sup> MÊS <sup>Y</sup> DATA NUME                                                       |                  |             |                 |                 | UMERO   |               |                      | TOTAL            |                   | E      | VTIDADE                       |
| ę                                                             | 2018                                                                                             | 2018 = Março = = |             |                 |                 |         |               |                      | =                |                   | =      | =                             |

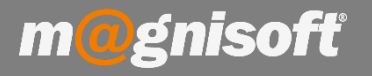

**Impressora** – Neste campo poderá selecionar a impressora para a qual pretende que o documento seja impresso. Normalmente este campo encontra-se preenchido com a impressora que utiliza por predefinição;

|                                                               | VENDAS                                                                                           | COMPRA        | s sto             | CKS TESOU       | IRARIA EXF      | PLORAÇÃ | O UTILI  | ITÁRIOS              | SISTEMA           | MANUTENÇÃ    | 0        |                               |
|---------------------------------------------------------------|--------------------------------------------------------------------------------------------------|---------------|-------------------|-----------------|-----------------|---------|----------|----------------------|-------------------|--------------|----------|-------------------------------|
| B                                                             |                                                                                                  | 491           |                   | III)            |                 |         |          | J                    |                   |              | 凸        |                               |
| Ficha de<br>Clientes                                          | Lista de<br>Clientes                                                                             | Tabelas       | Vendas<br>•       | Encomendas<br>* | Orçamentos<br>* | Guias   | Diversos | Contas Co<br>de Clie | orrentes<br>entes | Recebimentos | Caixa    | Re-Impressão<br>de Documentos |
| Da                                                            | Dados de Clientes Emissão de Documentos a Clientes Contas Correntes de Clientes                  |               |                   |                 |                 |         |          |                      |                   |              |          |                               |
| 🛱 Inicio 🖶 Re-Impressão de Documentos                         |                                                                                                  |               |                   |                 |                 |         |          |                      |                   |              |          |                               |
| $\otimes$                                                     |                                                                                                  | Docu          | Documento:        |                 |                 |         |          |                      |                   |              | $\times$ |                               |
| Imprimir<br>Todos                                             | Imprimir<br>Selecciona                                                                           | r Impr<br>dos | essora: Sn        | agit 2018       |                 | [       | 2ª Via   |                      |                   |              | Sair     |                               |
| I                                                             | Acções                                                                                           |               |                   |                 |                 | Ορçõ    | es       |                      |                   |              | Sistem   | a                             |
| Imprimi                                                       | Imprimir para PDF?   Pasta de destino dos PDFs: c:\program files\magnisoft\orangest12 elite\pdf\ |               |                   |                 |                 |         |          |                      |                   |              |          |                               |
| XTENÇÃO: Só são apresentados e impressos documentos fechados! |                                                                                                  |               |                   |                 |                 |         |          |                      |                   |              |          |                               |
| * ANO                                                         | ۴                                                                                                | MÊS           | DATA NUMERO TOTAL |                 |                 |         |          |                      |                   |              | E        | NTIDADE                       |
| ې =                                                           | 2018                                                                                             | = Março       | Março = = =       |                 |                 |         |          |                      |                   | -            | =        |                               |

**Formulário** – Neste campo deverá selecionar o formulário o qual será o modelo do documento que pretende imprimir. Neste campo encontram-se disponíveis todos os formulários registados para os tipos de documentos que se encontram definidos na sua aplicação;

| <b>H</b>             | VENDAS                                | COMPRAS        | S STOCK       | S TESOU                      | RARIA EXP       | LORAÇÃ    | O UTIL        | ITÁRIOS SIS                  | БТЕМА      | MANUTENÇÃ       | 0      |                               |  |
|----------------------|---------------------------------------|----------------|---------------|------------------------------|-----------------|-----------|---------------|------------------------------|------------|-----------------|--------|-------------------------------|--|
| B                    |                                       | 494            |               |                              |                 |           |               | $\bigcirc$                   |            | =\$             | 凸      |                               |  |
| Ficha de<br>Clientes | Lista de<br>Clientes                  | Tabelas<br>•   | Vendas I      | Encomendas<br>•              | Orçamentos<br>* | Guias     | Diversos<br>* | Contas Corren<br>de Clientes | ntes Re    | cebimentos<br>* | Caixa  | Re-Impressão<br>de Documentos |  |
| Da                   | idos de Client                        | tes            |               | Emissão de D                 | ocumentos a C   | Clientes  |               | Contas Cor                   | rrentes de | Clientes        |        |                               |  |
| 🛱 Início             | 🛱 Início 🗟 Re-Impressão de Documentos |                |               |                              |                 |           |               |                              |            |                 |        |                               |  |
| 8                    |                                       | Docu           | mento:        |                              | Formulário:     |           |               |                              |            |                 |        |                               |  |
| Imprimir<br>Todos    | Imprimir<br>Selecciona                | r Impre<br>dos | essora: Snag  | agit 2018 Copias: ORIGINAL * |                 |           |               |                              |            | Sair            |        |                               |  |
|                      | Acções                                |                |               |                              |                 | Ορςõe     | 95            |                              |            |                 | Sistem | a                             |  |
| Imprim               | nir para PDF?                         | Pasta de o     | lestino dos P | DFs: c:\prog                 | ram files\magni | soft\oran | gest12 elite  | e\pdf\                       |            |                 |        |                               |  |
|                      | ÇÃO: Só são a                         | presentados e  | impressos do  | cumentos fecha               | idos!           |           |               |                              |            |                 |        |                               |  |
| * ANO                | Ŷ                                     | MÊS            | ۴D            | ATA                          | N               | UMERO     |               | тот,                         | AL         |                 | Eľ     | VTIDADE                       |  |
| ę =                  | 2018                                  | = Março        | =             | =                            |                 | =         |               |                              | 3          |                 | =      | =                             |  |
|                      |                                       |                |               |                              |                 |           |               |                              |            |                 |        |                               |  |

**Cópias** – Neste campo poderá definir quais as cópias que pretende reimprimir (Original, Duplicado, Triplicado, Quadruplicado, Cópia). Caso pretenda uma 2ª via do documento deverá ativar a opção "2ª Via".

| ි Início  | Re-Imp         | ressão de Docum    | entos                 |                                   |          |          |  |  |
|-----------|----------------|--------------------|-----------------------|-----------------------------------|----------|----------|--|--|
| $\otimes$ | Ð              | Documente          | p:                    | ✓ Formuláric                      |          |          |  |  |
| Imprimir  | Imprimir       | Impressora         | : Snagit 2018         | Cópias: O                         | Sair     |          |  |  |
| lodos     | Acções         | IOS                | Opções                |                                   |          |          |  |  |
| Imprin    | nir para PDF?  | Pasta de destin    | o dos PDFs: c:\progr  | am files\magnisoft\orangest12 eli | ite\pdf\ |          |  |  |
|           | ÇÃO: Só são ap | resentados e impre | ssos documentos fecha | dos!                              |          |          |  |  |
| * ANO     | O ♥ MÊS        |                    | ♥ DATA                | NUMERO                            | TOTAL    | ENTIDADE |  |  |
| ç =       | 2018           | = Março            | =                     | =                                 | =        | =        |  |  |

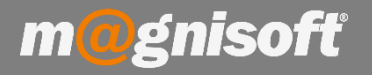

Se pretender imprimir em formato PDF deverá ativar a opção **"Imprimir para PDF"** e definir a pasta de destino na qual serão guardadas as reimpressões em formato PDF.

| Ħ                                                                                                | VENDAS                 | COMPRA        | s sto       | CKS TESOU       | JRARIA EXF      | PLORAÇ   | ÃO UTIL       | ITÁRIOS S                 | ISTEMA      | MANUTENÇÃ         | 0       |                               |
|--------------------------------------------------------------------------------------------------|------------------------|---------------|-------------|-----------------|-----------------|----------|---------------|---------------------------|-------------|-------------------|---------|-------------------------------|
| ß                                                                                                |                        | 499           |             |                 | P               |          |               | U                         |             |                   | 凸       |                               |
| Ficha de<br>Clientes                                                                             | Lista de<br>Clientes   | Tabelas<br>*  | Vendas<br>• | Encomendas<br>* | Orçamentos<br>* | Guias    | Diversos<br>* | Contas Corre<br>de Client | entes<br>es | Recebimentos<br>* | Caixa   | Re-Impressão<br>de Documentos |
| Da                                                                                               | dos de Client          | tes           |             | Emissão de D    | )ocumentos a (  | Clientes |               | Contas C                  | orrentes    | de Clientes       |         |                               |
| 🛱 Início 🗟 Re-Impressão de Documentos                                                            |                        |               |             |                 |                 |          |               |                           |             |                   |         |                               |
| $\otimes$                                                                                        |                        | Docu          | mento:      |                 |                 | •        | Formulário:   |                           |             |                   |         |                               |
| Imprimir<br>Todos                                                                                | Imprimir<br>Selecciona | r Impr<br>dos | essora: Sr  | nagit 2018      |                 | •        | 2ª Via        | IGINAL                    |             |                   | Sair    |                               |
|                                                                                                  | Acções                 |               |             |                 |                 | Opç      | ŏes 🛛         |                           | _           |                   | Sistema | r l                           |
| Imprimir para PDF?   Pasta de destino dos PDFs: c:\program files\magnisoft\orangest12 elite\pdf\ |                        |               |             |                 |                 |          |               |                           |             |                   |         |                               |
| XTENÇÃO: Só são apresentados e impressos documentos fechados!                                    |                        |               |             |                 |                 |          |               |                           |             |                   |         |                               |
| * ANO                                                                                            | Ŷ                      | MÊS           | ٩           | DATA            | N               | UMERO    |               | тс                        | DTAL        |                   | EN      | TIDADE                        |
| ę <u> </u>                                                                                       | 2018                   | = Março       |             | =               |                 | =        |               |                           | -           |                   | -       |                               |

Depois de definidos os campos anteriores surge a listagem de documentos, sendo que poderá "Imprimir Todos" ou "Imprimir Selecionados" clicando nos botões disponíveis para o efeito.

| H                    | VENDAS                 | COMPRAS        | S STOCKS        | TESOURARI        | A EXPLORA         | ção uti        | ltários sis                   | TEMA MANUTENÇÂ    | ío       |                               |
|----------------------|------------------------|----------------|-----------------|------------------|-------------------|----------------|-------------------------------|-------------------|----------|-------------------------------|
| B                    |                        | 49\$           |                 | III)             |                   |                | $\odot$                       | <b>=</b> \$       | 閆        |                               |
| Ficha de<br>Clientes | Lista de<br>Clientes   | Tabelas        | Vendas End      | comendas Org     | amentos Guia      | s Diversos     | Contas Corrent<br>de Clientes | tes Recebimentos  | Caixa    | Re-Impressão<br>de Documentos |
| Da                   | ados de Client         | tes            | En              | nissão de Docur  | nentos a Cliente  | 5              | Contas Cori                   | entes de Clientes |          |                               |
| 🛱 Início             | Re-Imp                 | ressão de D    | ocumentos       |                  |                   |                |                               |                   |          |                               |
| 8                    |                        | Docu           | mento:          |                  | -                 | Formulário     | RIGINAL                       | *                 | $\times$ |                               |
| Imprimir<br>Todos    | Imprimir<br>Selecciona | . Impre<br>dos | essora: Snagit  | 2018             | •                 | 2ª Via         |                               |                   | Sair     |                               |
| Nr                   | Acções                 |                |                 |                  | Op                | ções           |                               |                   | Sistema  | r l                           |
| Imprim               | nir para PDF?          | Pasta de o     | destino dos PDF | s: c:\program f  | files\magnisoft\c | rangest12 elit | e\pdf\                        |                   |          |                               |
|                      | ÇÃO: Só são a          | presentados e  | impressos docun | nentos fechados! |                   |                |                               |                   |          |                               |
| * ANO                | ٣                      | MÊS            | ♥ DATA          | 4                | NUMERO            | Ē              | TOTA                          | AL.               | EN       | TIDADE                        |
| ę =                  | 2018                   | = Março        | =               |                  | =                 |                | =                             |                   | -        |                               |

NOTA: por defeito o programa mostra os documentos do mês/ano actual. Se pretender ver documentos anteriores terá de remover esse filtro.